# Logowanie do poczty e-mail poprzez przeglądarkę internetową

1. www.st.pwsz.nysa.pl

Name – login tj. nr albumu poprzedzony literką "s" np. s1000000 Password – twój PESEL

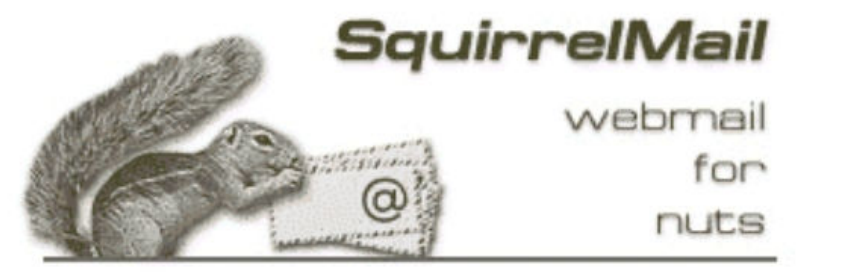

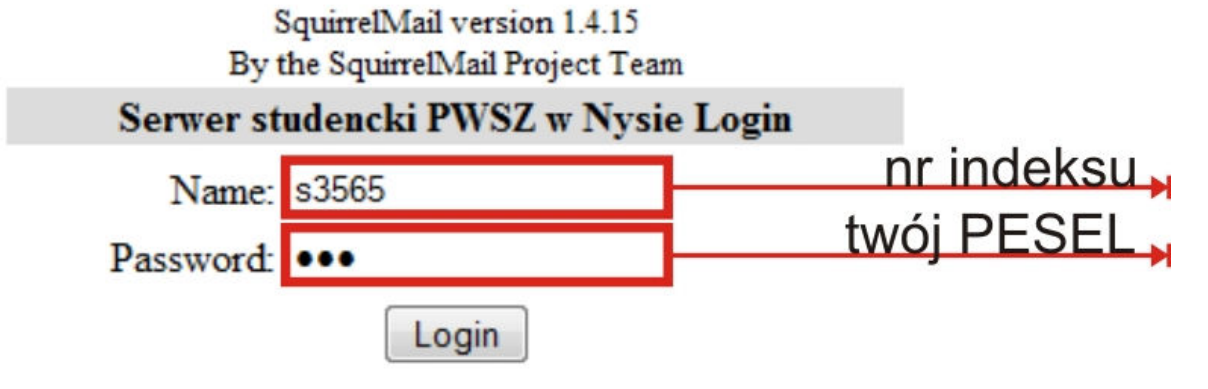

2. po zalogowaniu zalecana jest zmiana hasła.

Po kliknięciu w menu OPTIONS roziną nam się opcje w których będzie pole Change Password (zmiana hasła)

| Folders<br>Last Refresh:<br>Fri, 11:37 am<br>(Check mail) | Compose Addresses Folders Options Search Help                                                               | Sign Out<br>PWSZ w Nyse                                                                                  |
|-----------------------------------------------------------|----------------------------------------------------------------------------------------------------|----------------------------------------------------------------------------------------------------|
|                                                           |                                                                                                    | Options                                                                                                  |
| - INBOX                                                   |                                                                                                    |                                                                                                    |
| Drafts                                                    | Personal Information                                                                                        | Display Preferences                                                                                      |
| Sent                                                      | This contains personal information about yourself such as your name, your email address, etc.               | You can change the way that SquirrellMail looks and displays information to you, such as the colors, the |
| Trash (Purge)                                             |                                                                                                    | language, and other settings.                                                                            |
|                                                           | Message Highlighting                                                                                        | Folder Preferences                                                                                       |
|                                                           | Based upon given criteria, incoming messages can have different background colors in the message list. This | These settings change the way your folders are displayed and manipulated.                                |
|                                                           | helps to easily distinguish who the messages are from, especially for mailing lists.                        |                                                                                                    |
|                                                           | Index Order                                                                                                 | Change Password                                                                                          |
|                                                           | The order of the message index can be rearranged and changed to contain the headers in any order you want.  | This connects to your local Password Server to change your login password for all services.              |
|                                                           |                                                                                                    |                                                                                                    |

### Konfiguracja poczty w Microsoft Outlook 2003

1. Po uruchomieniu Microsoft Outlook 2003 automatycznie pojawi się kreator do utworzenia konta. W innym wypadku, z menu NARZĘDZIA należy wybrać USTAWIENIA KONT.

Następnie klikając w przycisk **NOWY** uruchomi się kreator w celu skonfigurowania ustawień co konta.

| Możesz dodać lub usunąć kon                                                           | o. Możesz też wybrać konto i zmienić jego ustawienia.                                 |
|---------------------------------------------------------------------------------------|---------------------------------------------------------------------------------------|
| czta e-mail Pliki danych Źródła                                                       | danych RSS   Listy SharePoint   Kalendarze internetowe   Opublikowane kalenda         |
| 🖥 Nowy 🎘 Napraw 😭                                                                     | Zmień 💿 Ustaw jako domyślne 🗙 Usuń 🔹 🦊                                                |
| Nazwa                                                                                 | Тур                                                                                   |
| piotrdudek@pwsz.nvsa.pl                                                               | POP/SMTP (domyślnie wyślij z tego konta)                                              |
| ooi@pwsz.nysa.pl                                                                      | POP/SMTP                                                                              |
| ooi@pwsz.nysa.pl                                                                      | POP/SMTP                                                                              |
| ooi@pwsz.nysa.pl<br>ybrane konto e-mail dostarcza wia                                 | POP/SMTP<br>domości e-mail do następującej lokalizacji:                               |
| poi@pwsz.nysa.pl<br>ybrane konto e-mail dostarcza wia<br>Zmień folder Foldery osobist | POP/SMTP<br>domości e-mail do następującej lokalizacji:<br>se\piotrdudek@pwsz.nysa.pl |

 Kreator. Należy wypełnić pola zgodnie z rysunkiem poniżej.
Serwery poczty wchodzącej i wychodzącej: st.pwsz.nysa.pl, hasło – nr PESEL Kolejno klikamy w przycisk więcej ustawień.

| mienianie konta e-mail                                          |                                                       | X                                                      |
|-----------------------------------------------------------------|-------------------------------------------------------|--------------------------------------------------------|
| Ustawienia internetowej poczt<br>Wszystkie te ustawienia są wym | <b>y e-mail</b><br>Jagane, aby konto e-mail działało. | No.                                                    |
| Informacje o użytkowniku                                        |                                                       | Testowanie ustawień konta                              |
| Imię i nazwisko:                                                | Imię Nazwisko                                         | Po wypełnieniu informacji na tym ekranie zalecane jest |
| Adres e-mail:                                                   | s3565@st.pwsz.nysa.pl                                 | (wymagane połączenie sieciowe).                        |
| Informacje o serwerze                                           | ·                                                     |                                                        |
| Typ konta:                                                      | POP3 👻                                                | lestuj ustawienia konta                                |
| Serwer poczty przychodzącej:                                    | st.pwsz.nysa.pl                                       |                                                        |
| Serwer poczty wychodzącej (SMTP):                               | st.pwsz.nysa.pl                                       |                                                        |
| Informacje o logowaniu                                          |                                                       |                                                        |
| Nazwa użytkownika:                                              | s3565                                                 |                                                        |
| Hasło:                                                          | ******                                                |                                                        |
| Zapamie                                                         | taj hasło                                             |                                                        |
| Wymagaj logowania przy użyciu b<br>uwierzytelniania hasła       | ezpiecznego                                           | Więcej ustawień                                        |
|                                                                 |                                                       | < Wstecz Dalej > Anuluj                                |

2. Więcej ustawień:

#### - zakładka serwer wychodzący

W tej zakładce zaznaczmy pole – "Serwer wychodzący (SMTP) wymaga uwierzytelniania."

| gólne | Serwer wychodzący      | Połączenie     | Zaawansowane                            |
|-------|------------------------|----------------|-----------------------------------------|
| Serv  | ver wychodzący (SMTP   | ) wymaga uw    | ierzytelniania                          |
| 01    | Jżyj tych samych ustav | vień, co mój s | erwer poczty przychodzącej              |
| 07    | Zaloguj używając       |                |                                         |
|       | Nazwa użytkownika:     |                |                                         |
|       | Hasło:                 |                |                                         |
|       |                        | ✓ Zapamieta    | i hasło                                 |
|       | Wymagai logowania      | a przy użyciu  | ,<br>pezpiecznego uwierzytelniania hasł |
|       |                        |                | cace) przed wysłaniem poczej            |
|       |                        |                |                                         |

#### - zakładka zaawansowane

Na zakładce Zaawansowane zmień numery portów POP3 i SMTP

Dodatkowo jest możliwość zaznaczenia opcji, czy kopie wiadomości mają być przechowywane na serwerze czy też po odebraniu poczty przez Outlooka mają zostać skasowane.

| Ogólne                                                                   | Serwer wychodzący    | Połączenie                                                                                  | Zaawansowar                                                              | ne                    |  |
|--------------------------------------------------------------------------|----------------------|---------------------------------------------------------------------------------------------|--------------------------------------------------------------------------|-----------------------|--|
| Numery<br>Serwe<br>Serwe<br>Uź<br>Limity cz<br>Krótki<br>Dostarc<br>V Po | portów serwera       | ): 995<br>zaszyfrowane<br>465<br>anego następ<br>Długie 1 min<br>ści na serwer<br>oływie 10 | Użyj domyśli<br>go połączenia (<br>nującego typu:<br>uta<br>ze<br>iw dni | nych<br>(SSL)<br>Brak |  |
|                                                                          | Usuń z serwera po us | unięciu z "Ele                                                                              | mentów usunię                                                            | tych"                 |  |

W przypadku IMAP port 993

### **Outlook Express**

### z pakietu Internet Explorer 5.0 (i wyższe wersje)

1. Uruchom **Outlook Express** i z **Menu głównego** wybierz grupę **Narzędzia (Tools)**, a następnie **Konta (Accounts)**. Kliknij na przycisku **Dodaj (Add)** i z rozwiniętej listy wybierz **Poczta (Mail)**.

| Wszystko Poczta | Grupy dyskusyine U                         | sługa katalogowa             | Dodaj →             | Poczta                                |
|-----------------|--------------------------------------------|------------------------------|---------------------|---------------------------------------|
| Konto           | Тур                                        | Połączenie                   | Usuń                | Grupy dyskusyjne<br>Usługa katalogowa |
|                 | usługa katalogowa                          | Sieć lokalna<br>Ciać lakalna | Właściwości         | 1                                     |
| Internetowa us  | . usruga katalogowa<br>. usruga katalogowa | Sieć lokalna                 | Ustaw jako domyślne |                                       |
| nternetowa us   | . usługa katalogowa                        | Sieć lokalna                 | Importuj            |                                       |
|                 |                                            |                              | Eksportuj           |                                       |
|                 |                                            |                              |                     |                                       |

2. Rozpocznij konfigurację poczty. Wpisz swoje imię i nazwisko, które będzie umieszczane w nagłówkach każdego napisanego listu. Następnie kliknij na **Dalej**.

| eator połączeń internetow                                   | ych                                                               |       |
|-------------------------------------------------------------|-------------------------------------------------------------------|-------|
| lmię i nazwisko                                             |                                                                   | 尜     |
| W wysyłanej przez Ciebie wia<br>Wpisz nazwę, która ma się p | adomości, w polu Od, będzie pojawiać się Twoja nazwa.<br>ojawiać. |       |
| Nazwa wyświetlana:                                          | Imię Nazwisko                                                     |       |
|                                                             | Na przykład: Jan Kowalski                                         |       |
|                                                             |                                                                   |       |
|                                                             |                                                                   |       |
|                                                             |                                                                   |       |
|                                                             | < Wstecz Dalej > A                                                | nuluj |

3. Podaj swój adres internetowy - jego wygląd został podany u dołu strony.

| Kreator połączeń intern                        | etowych                                             | ×      |
|------------------------------------------------|-----------------------------------------------------|--------|
| Internetowy adres e-ma                         | a                                                   | 尜      |
| Twój adres e-mail jest a<br>wiadomości e-mail. | dresem, na który inne osoby będą wysyłały do Ciebie |        |
| Adres e-mail:                                  | s3334@st.pwsz.nysa.pl                               |        |
|                                                | Na przykład: osoba@microsoft.com                    |        |
|                                                |                                                     |        |
|                                                |                                                     |        |
|                                                |                                                     |        |
|                                                | < Wstecz Dalej > 0                                  | Anuluj |

4. Zdefiniuj serwery poczty przychodzącej i wychodzącej: st.pwsz.nysa.pl

| Nazwy serwerow e-mail                                                                             |                      |   | 弋 |
|---------------------------------------------------------------------------------------------------|----------------------|---|---|
| Moją pocztę przychodzącą obsługuje serwer:<br>Serwer poczty przychodzącej (POP3. IMAP lu          | POP3                 | ~ |   |
| st.pwsz.nysa.pl                                                                                   |                      |   |   |
|                                                                                                   |                      |   |   |
| Serwer SMTP jest używany do obsługi wycho<br>Serwer poczty wychodzącej (SMTP):                    | dzącej poczty e-mail |   |   |
| Serwer SMTP jest używany do obsługi wycho<br>Serwer poczty wychodzącej (SMTP):<br>st.pwsz.nysa.pl | dzącej poczty e-mail |   |   |
| Serwer SMTP jest używany do obsługi wycho<br>Serwer poczty wychodzącej (SMTP):<br>st.pwsz.nysa.pl | dzącej poczty e-mail |   |   |

5. Kliknij na **Dalej**. Najważniejszy punkt - konfiguracja logowania się na serwer. Jako **Nazwa konta** (Account Name) wpisz nazwę konta (w przykładzie - *inazwisko*). Dodatkowo możesz określić **Hasło** (Password).

| ogowanie poczty internetowej                    |                                                                                                    |  |
|-------------------------------------------------|----------------------------------------------------------------------------------------------------|--|
| Wpisz nazwę konta (                             | oraz hasło podane przez Twojego usługodawcę internetowego.                                                                                                    |  |
| Nazwa konta:                                    | s3334                                                                                                    |  |
| Hasło:                                          | ••••••                                                                                                    |  |
| Jeżeli Twój usługodaw<br>hasła przy dostępie do | ∠apamiętaj hasło<br>ca internetowy wymaga używania bezpiecznego uwierzytelniania<br>Twojego konta pocztowego, zaznacz pole "Logowanie przy<br>iwierzytelniania hasła". |  |
| uzyciu bezpiecznego u                           | iciu bezpiecznego uwierzyteiniania nasła                                                                                                    |  |
| Logowanie przy uży                              |                                                                                                    |  |

6. Po kliknięciu na **Dalej** kreator konta zakończy pracę, tworząc konfigurację nowego konta pocztowego.

7. Włącz opcję "antyoszusta" czyli autoryzację poczty wysyłanej - z **Menu głównego** wybierz grupę **Narzędzia (Tools)**, a następnie **Konta (Accounts)**. Kliknij na przycisku **Właściwości (Properties)** i przejdź do zakładki **Serwery (Servers)**. W dolnej części zaznacz opcję **Serwer wymaga uwierzytelnienia (Server requires log in)**.

| )gólne | Serwery      | Połączenie     | Zabezpieczenia                | Zaawansowane                 |
|--------|--------------|----------------|-------------------------------|------------------------------|
| Inform | acje o serw  | verze          |                               |                              |
| Moją   | pocztę prz   | ychodzącą obs  | ługuje serwer:                | POP3                         |
| Pocz   | ta przychod  | dząca (POP3):  | st.pwsz.nysa                  | a.pl                         |
| Pocz   | ta wychodz   | ząca (SMTP):   | st.pwsz.nysa                  | a.pl                         |
| Serwe  | r poczty pra | zychodzącej –  |                               |                              |
| Nazw   | va konta:    |                | s3334                         |                              |
| Hash   | D:           |                |                               | 1                            |
|        | Logowanie    | przy użyciu be | Zapamięta<br>zpiecznego uwier | j hasło<br>zytelniania hasła |
| Serwe  | r poczty wy  | vchodzącej —   |                               |                              |
|        | Serwer wyr   | naga uwierzyte | Inienia                       | Ustawienia                   |
|        |              |                |                               |                              |
|        |              |                |                               | 212                          |

#### 8. Następnie na zakładce Zaawansowane zmień numery portów POP3 i SMTP

Dodatkowo jest możliwość zaznaczenia opcji, czy kopie wiadomości mają być przechowywane na serwerze czy też po odebraniu poczty przez Outlooka mają zostać skasowane.

| Ogólne Serwery Połączenie Z                                                        | abezpieczenia       | Zaawansowan    | e              |
|------------------------------------------------------------------------------------|---------------------|----------------|----------------|
| Numery portów serwera                                                              |                     |                |                |
| Poczta wychodząca (SMTP):                                                          | 995                 | U              | żyj domyślnych |
| Ten serwer wymaga bezpiecz                                                         | znego połączer      | ia (SSL)       |                |
| Poczta przychodząca (POP3):                                                        | 465                 |                |                |
| Ten serwer wymaga bezpieca                                                         | znego połączer      | ia (SSL)       |                |
| Limity czasu serwera<br>Krótkie Długi<br>Wysyłanie<br>Podziel wiadomości większe i | e 1 min<br>niż 60 🛟 | КВ             |                |
| Dostarczanie                                                                       |                     |                |                |
| 💌 Fuzostaw Kopie wiadomosch<br>I Usuń z serwera po upłuw                           | na serwerze         | Ini            |                |
| Usuń z serwera po usunię                                                           | ęciu z "Elemento    | ów usuniętych" |                |
|                                                                                    |                     | C              |                |

#### Konto UNIX

Konfiguracja połączenia z wykorzystaniem PuTTY

- host name: <u>www.st.pwsz.nysa.pl</u>
- port 22
- w podmenu Translation z rozwijanego menu należy wybrać UTF-8
- kolejno klikamy OPEN

| tegory:      | -70 msz                              |                   |  |  |
|--------------|--------------------------------------|-------------------|--|--|
| Session      | Basic options for your PuTTY session |                   |  |  |
| Logging      | Specify the destination you want to  | o connect to      |  |  |
| I eminal     | Host Name (or IP address)            | Port              |  |  |
| Bell         | st.pwsz.nysa.pl                      | 22                |  |  |
| Features     | Connection type:                     |                   |  |  |
| Window       | 🔘 Raw 🔘 Telnet 🔘 Riogin              | SSH O Serial      |  |  |
| Appearance   | Load, save or delete a stored sess   | ion               |  |  |
| Translation  | Saved Sessions                       |                   |  |  |
| Selection    |                                      |                   |  |  |
| Colours      | Default Settings                     | - I and           |  |  |
| - Connection | DS                                   | Load              |  |  |
| Data         | st                                   | Save              |  |  |
| Proxy        |                                      | Delete            |  |  |
| Blogin       |                                      | Delete            |  |  |
| . SSH        |                                      |                   |  |  |
| Serial       | Close window on exit:                |                   |  |  |
|              | Always Never O                       | nly on clean exit |  |  |
|              |                                      |                   |  |  |
|              |                                      |                   |  |  |

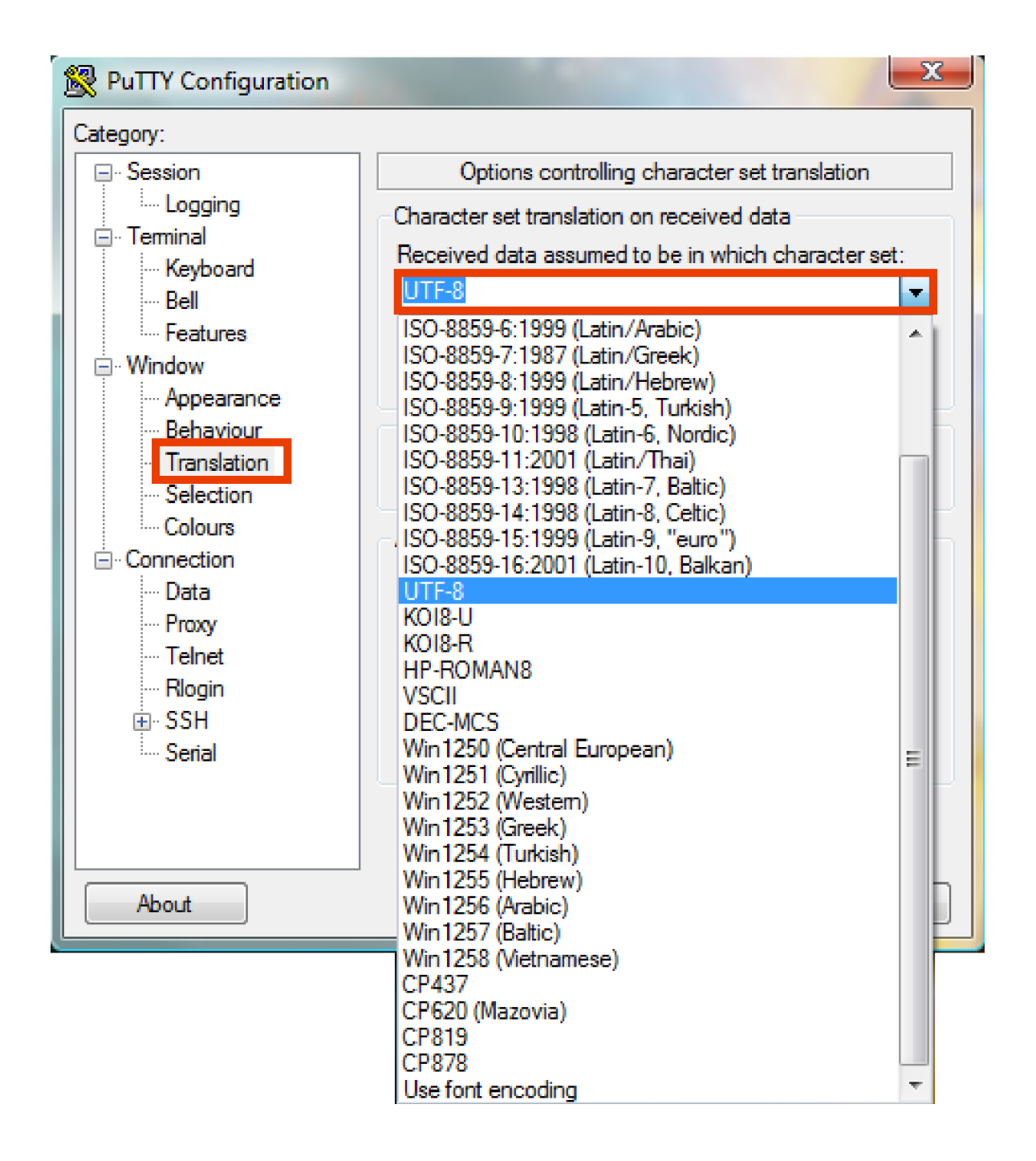

Następnie otworzy się okno logowania

| Berv.st.pwsz.nysa.pl - PuTTY |   |
|------------------------------|---|
| login as:                    | * |
|                              |   |
|                              |   |
|                              |   |
|                              |   |
|                              |   |
|                              |   |
|                              |   |
|                              |   |
|                              | * |

Podajemy login – nr albumu poprzedzony literką "s", np. s10000 Następnie hasło – nr PESEL

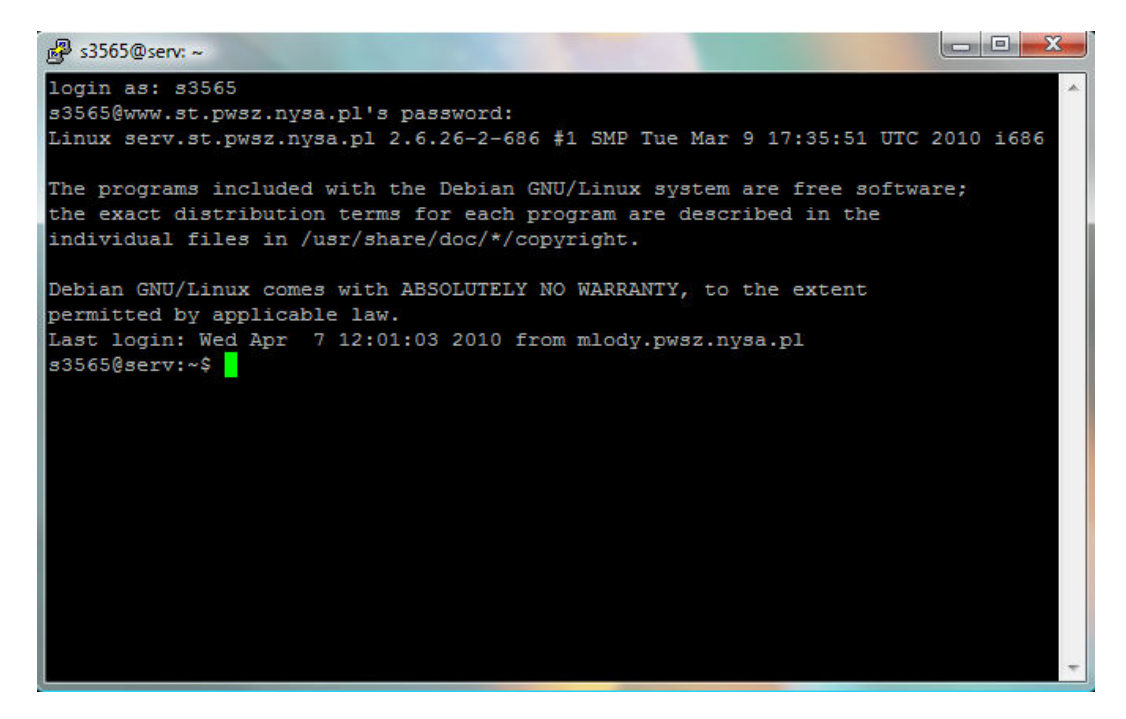

## Mozilla Thunderbird

Konfiguracja konta e-mail

| Imię i nazwisko:<br>Adre <u>s</u> e-mail:<br><u>H</u> asło: | Imię Nazwisko          | Twoje imię i nazwisko lub pseudonim, tak jak będą wyświetlane innym |  |
|-------------------------------------------------------------|------------------------|---------------------------------------------------------------------|--|
|                                                             | s10000@st.pwsz.nysa.pl |                                                                     |  |
|                                                             | •••••                  | ]                                                                   |  |
|                                                             | 🔽 Zapamiętaj hasło     |                                                                     |  |

Po wpisaniu adresu e-mail oraz hasła (nr PESEL) klikamy "KONTYNUUJ"

W kolejnym oknie możemy kliknąć przycisk "Utwórz konto" lub "Utwórz konto i edytuj ustawienia..."

| Imię i nazwisko:      | Test Twoje imię i nazwisko lub pseudonim, tak jak będą wyświetlane |      |      |     |                 | innym              |  |
|-----------------------|--------------------------------------------------------------------|------|------|-----|-----------------|--------------------|--|
| Adre <u>s</u> e-mail: | re <u>s</u> e-mail: s3334@st.pwsz.nysa.pl                          |      |      |     |                 |                    |  |
| <u>H</u> asło:        | •••••                                                              |      |      |     |                 |                    |  |
|                       | 🗌 <u>Z</u> apamiętaj hasło                                         |      |      |     |                 | <u>Od początku</u> |  |
| Program Thund         | lerbird znalazł ustawienia ko                                      | nta  |      |     |                 |                    |  |
| Nazwa użytł           | cownika: s3334                                                     |      |      |     |                 | Edytuj             |  |
| Serwer pocz           | ty przychodzącej: st.pwsz.nysa                                     | a.pl | IMAP | 143 | STARTTLS        |                    |  |
| 🥚 Serwer pocz         | ty wychodzącej: st.pwsz.nysa.                                      | pl   | SMTP | 25  | Bez szyfrowania |                    |  |